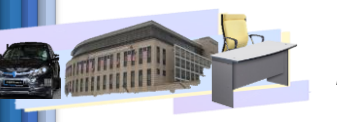

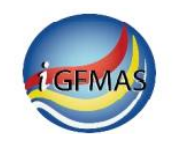

# KANDUNGAN

| <u>Bil</u> | <u>Perkara</u> |                                                  | <u>Muka Surat/ Lampiran</u> |               |  |  |  |
|------------|----------------|--------------------------------------------------|-----------------------------|---------------|--|--|--|
| 1          | Pengena        | lan                                              | 2 - 3                       |               |  |  |  |
| 2.         | Peneran        | gan Mengenai Laporan Aset                        |                             |               |  |  |  |
|            | 2.1            | Laporan Baki Aset                                | 4 - 8                       | (Lampiran 1)  |  |  |  |
|            | 2.2            | Laporan Data Induk Aset                          | 9 - 11                      | (Lampiran 2)  |  |  |  |
|            | 2.3            | Laporan Perolehan Aset                           | 12 - 14                     | (Lampiran 3)  |  |  |  |
|            | 2.4            | Laporan Pengelasan Aset                          | 15 - 17                     | (Lampiran 4)  |  |  |  |
|            | 2.5            | Laporan Penilaian Semula Aset                    | 18 – 20                     | (Lampiran 5)  |  |  |  |
|            | 2.6            | Laporan Proses Penyelesaian Aset Dalam Pembinaan | 21 – 23                     | (Lampiran 6)  |  |  |  |
|            | 2.7            | Laporan Pelupusan Aset                           | 24 – 26                     | (Lampiran 7)  |  |  |  |
|            | 2.8            | Laporan Penjejasan Nilai Aset                    | 27 – 29                     | (Lampiran 8)  |  |  |  |
|            | 2.9            | Laporan Pindahan Aset                            | 30 – 32                     | (Lampiran 9)  |  |  |  |
|            | 2.10           | Laporan Susut Nilai Aset                         | 33 – 35                     | (Lampiran 10) |  |  |  |
|            | 2.11           | Laporan Arahan Penyelesaian Aset Dalam Pembinaan | 36 – 38                     | (Lampiran 11) |  |  |  |
|            | 2.12           | Laporan Status Baucar Jurnal Aset                | 39 - 40                     | (Lampiran 12) |  |  |  |

# 3. Penutup

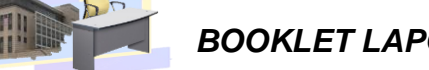

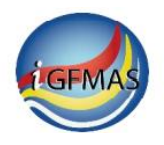

# 1. PENGENALAN

# 1.1 TUJUAN

*Booklet* ini bertujuan untuk memberikan penerangan terperinci mengenai laporanlaporan aset kepada Pejabat Perakaunan seterusnya Pusat Tanggungjawab (PTJ) berdasarkan kepada permintaan '*refresher course*' bagi laporan aset oleh pengguna di PTJ.

# 1.2 LATARBELAKANG

Berdasarkan kepada Mesyuarat Pengarah dan Ketua Akauntan Bilangan 3 Tahun 2020 bertarikh 9 Disember 2020 seperti petikan minit di bawah, BPOPP telah dipertanggungjawabkan untuk menyelaras taklimat mengenai laporan di portal iGFMAS.

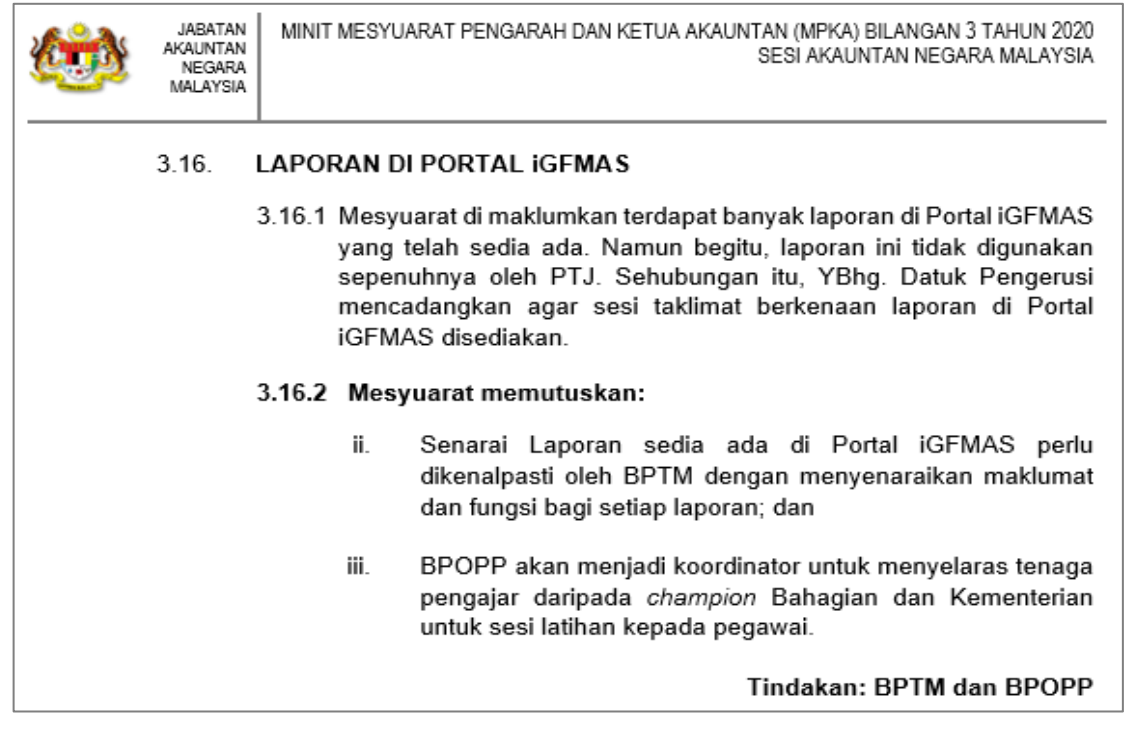

Susulan daripada mesyuarat tersebut, BPOPP telah mengadakan kajian penggunaan laporan bagi menilai tahap penggunaan dan pemahaman PTJ terhadap laporan di portal iGFMAS.

Hasil kajian penggunaan laporan yang telah diadakan pada 11 Februari 2021 hingga 24 Februari 2021 menunjukkan bahawa lebih 50% daripada **2836** responden (PTJ) telah memilih agar <u>laporan aset</u> diberikan *refresher course* bagi tujuan pendedahan dan pengetahuan kepada PTJ.

Hasil kerjasama BPOPP, BPTM, BPOPA, IPN dan BA MOF, *booklet i*ni telah berjaya disediakan bagi tujuan rujukan dan bahan untuk *refresher course* kepada Pejabat Perakaunan dan PTJ. Pejabat Perakaunan akan memberikan taklimat kepada PTJ selanjutnya.

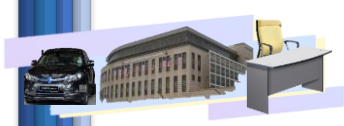

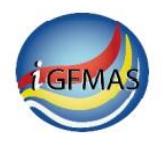

# 1.3 PENGENALAN KEPADA LAPORAN ASET

Di dalam iGFMAS terdapat beberapa jenis laporan aset seperti berikut-:

| Tugasan                                                                                                    | Data Induk                                                                                                    | Waran                                                                                             | Baucar Jumal                                                                                                    | Perolehan                                                                                                    | Pengurusan A                                                                                                    | rahan Pembayaran | Terimaan  | Panjar      | Perakaunan Aset  | Laporan   | JSM  |     |
|----------------------------------------------------------------------------------------------------|----------------------------------------------------------------------------------------------------|---------------------------------------------------------------------------------------------------|----------------------------------------------------------------------------------------------------|----------------------------------------------------------------------------------------------------|----------------------------------------------------------------------------------------------------|------------------|-----------|-------------|------------------|-----------|------|-----|
| Perolehan                                                                                                    | Aset Pen                                                                                                    | yelesaian .                                                                                       | Aset Dalam Peml                                                                                                    | binaan Pi                                                                                                    | ndahan Aset                                                                                                    | Pengelasan Aset  | Penjejasa | ın Nilai As | et Penilaian Sen | nula Aset | Pemb | bat |
| Laporan     Laporan     Laporan     Laporan     Lapor     Lapor     Lap | Aset Pen<br>n Baki Aset<br>ransaksi<br>ran Perolehan Ase<br>ran Pengelasan A<br>ran Pengelasan A<br>ran Penyelesaian<br>inaan<br>ran Pelupusan As<br>ran Penjajasan Nili<br>ran Pindahan Ase<br>ran Susut Nilai As<br>ran Penilaian Sem<br>aporan Aset Yang<br>ran Arahan Penye<br>ran Status Baucan | et<br>set<br>Aset Dalam<br>et<br>ai Aset<br>t<br>et<br>ula Aset<br>g Lain<br>slesaian<br>r Jurnal | Aset Dalam Pemt<br>LAPORAN B<br>Jana<br>PILIHAN T<br>Tahun Kev<br>Tarikh (Se<br>PILIHAN E<br>Kumpulan<br>Kumpulan<br>PILIHAN C<br>Vot/Dana | AKI ASET  FEMPOH MASA v angan * Porti pada) *  ENTITI  PTJ & PTJ Memb PTJ & PTJ Diper DBJEK  Hijaji abu Dajaji | PELAPORAN 2021 2021 200.04.2021 203 203 203 203 204 2021 203 204 203 204 203 204 203 204 204 204 204 204 204 204 204 204 204 | Pengelasan Aset  | Penjejasa | ja          | et Penilaian Sen |           |      | bat |
| _                                                                                                    |                                                                                                    |                                                                                                   | lingan                                                                                                    |                                                                                                    |                                                                                                    | <u></u>          |           | -           |                  | -         |      |     |

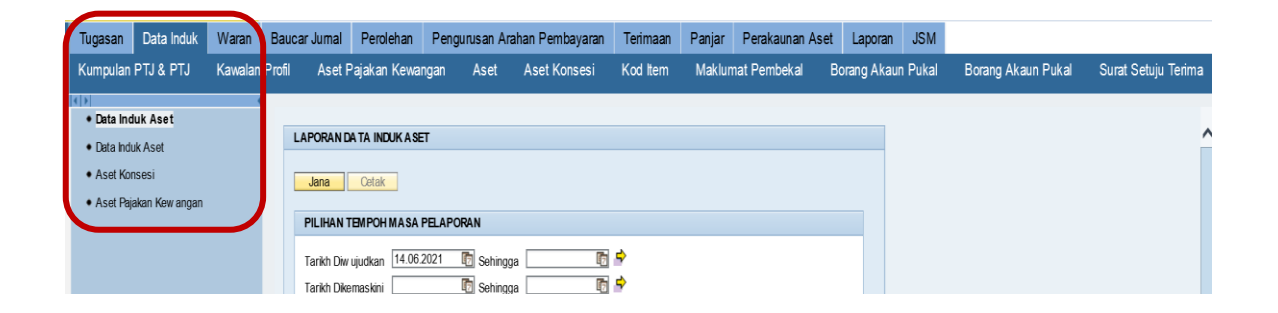

# 1.4 RUJUKAN DOKUMEN

Booklet ini hendaklah dibaca bersama dokumen-dokumen berikut-:

- i. Manual Pengguna Modul Perakaunan Aset Laporan Perakaunan Aset
- ii. Manual Prosedur Kerja iGFMAS Modul Asset Accounting (AA)

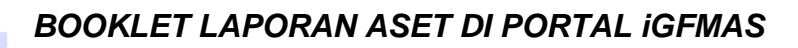

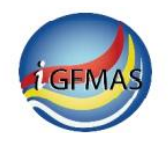

## 2. PENERANGAN MENGENAI LAPORAN ASET

#### 2.1 LAPORAN BAKI ASET

#### a) <u>Pengenalan Laporan Baki Aset</u>

Laporan Baki Aset memaparkan keseluruhan transaksi (secara terkumpul) yang telah berjaya di'post' dengan status dokumen 80 dan susut nilai secara berpusat yang diproses oleh Ibu Pejabat JANM, bagi aset yang telah dipermodalkan pada satu-satu tarikh pelaporan yang dipilih.

Transaksi Susut Nilai Aset Secara Manual, Penjejasan Nilai Aset dan Penilaian Semula Aset serta pembatalannya yang masih berstatus 60 (Telah di'post' di Submodul Aset) tidak dipaparkan di dalam laporan ini. Ia hanya akan dipaparkan setelah status bertukar kepada 80 (Telah di'post') semasa larian susut nilai bulanan secara berpusat oleh Ibu Pejabat JANM dibuat.

Laporan ini mengandungi maklumat-maklumat berikut-:

i. Siri dan subsiri kelas aset serta perihalnya

#### ii. Maklumat Aset:

No. Aset & Subnombor, Perihal Aset, Tarikh Dipermodalkan, Usia Guna (Tahun dan Bulan), Vot/ Dana, Program/ Aktiviti, Projek/ Setia/ Subsetia/ CP, Pegawai Pengawal Dipertanggung dan Kump. PTJ & PTJ Dipertanggung, Pegawai Pengawal Pengawal Membayar dan Kump. PTJ & PTJ Membayar serta Kod Item (bagi laporan dalam format ALV sahaja).

iii. Maklumat Kos Aset:

Baki pada awal tahun, baki pada tarikh pelaporan yang dipilih, jumlah amaun perolehan, penilaian semula, pelupusan, pindahan, pengelasan dan penyelesaian aset dalam pembinaan.

iv. Maklumat Susut Nilai dan Penjejasan Nilai Terkumpul:

Baki pada awal tahun, baki pada tarikh pelaporan yang dipilih, jumlah amaun susut nilai terkumpul dan penjejasan nilai terkumpul.

v. Maklumat Nilai Buku:

Nilai Buku adalah Kos ditolak Susut Nilai & Penjejasan Nilai pada Tarikh (Seperti pada) yang dipilih.

#### b) <u>Fungsi laporan</u>

i. Memaparkan maklumat baki awal dan akhir serta maklumat seperti di perkara 2.1 (a) bagi setiap aset di PTJ untuk tujuan semakan dan pemantauan.

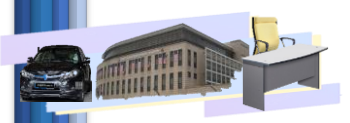

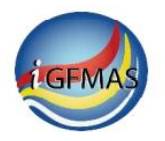

- ii. Laporan Baki Aset memaparkan jumlah perbandingan antara baki awal tahun dengan baki tempoh pelaporan yang dipilih bagi 2 perkara berikut:
  - Kos aset
  - Susut Nilai dan Penjejasan Nilai Aset Terkumpul

#### c) Panduan penjanaan

- i. Laporan ini dijana berdasarkan data induk aset terkini pada satu-satu tempoh pelaporan yang dipilih.
- ii. Laporan ini boleh dijana dengan pilihan format berikut:
  - PDF
  - ALV

Laporan dalam format ALV boleh dimuat turun ke dalam fail Ms Excel dengan menekan butang Export:

| View : [Standard View ]         | Export              |
|---------------------------------|---------------------|
| 🗈 Pilihan Entiti - Pegawai Peng | aw al Dipertanggung |
| B3                              |                     |

Bagi laporan format ALV, 'subheader' dipaparkan di 6 lajur terawal laporan.

iii. Laporan ini dijana berdasarkan salah satu daripada Pilihan Entiti berikut:

#### PILIHAN ENTITI

| Kumpulan PTJ & PTJ Membayar      | 🗇 Sehingga | 0 🕈 |
|----------------------------------|------------|-----|
| Kumpulan PTJ & PTJ Dipertanggung | 🗇 Sehingga | 0 🕈 |

Maklumat yang dipaparkan di 'header' dan 'subheader' laporan adalah bergantung kepada PILIHAN ENTITI yang dipilih, seperti contoh berikut:

|                                                | PILIHAN ENTITI                            |                                    |                                                   |                                              |                                                                         |                            |
|------------------------------------------------|-------------------------------------------|------------------------------------|---------------------------------------------------|----------------------------------------------|-------------------------------------------------------------------------|----------------------------|
|                                                | Kumpulan PTJ & PT<br>Kumpulan PTJ & PT    | J Membayar<br>J Dipertanggung      | 21060101                                          | <ul><li>Sehingga</li><li>Sehingga</li></ul>  | ¢ 0<br>¢ 0                                                              |                            |
| Laporan<br>Kod Transaks<br>Pengguna            | : ZWDAAR028<br>i : ZWDAAA028<br>: SAPUSER |                                    | Header                                            | LAPO                                         | JABATAN PERDANA MEN<br>RAN BAKI ASET TAHUN KEV<br>SEPERTI PADA 31.12.20 | TERI<br>VANGAN 2019<br>019 |
| Pegawai Peng<br>Pejabat Peraka<br>Kumpulan PTJ | awal<br>aunan<br>J & PTJ Dipertanggung    | : B3 K<br>: 1101 J<br>: 21060101 K | ETUA SETIAUSA<br>ABATAN PERDAN<br>Jumpulan PTJ PT | HA NEGARA 2018<br>IA MENTERI<br>J SABAH_2017 | Subheader                                                               |                            |

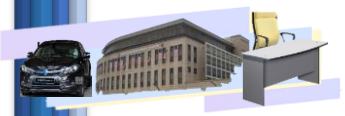

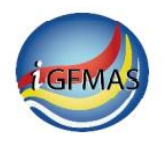

Sekiranya Pilihan Entiti adalah Kump. PTJ & PTJ Dipertanggung, maklumat Pegawai Pengawal Dipertanggung, Pejabat Perakaunan Dipertanggung dan Kump. PTJ & PTJ Dipertanggung akan dipaparkan sebagai 'subheader', manakala maklumat Pegawai Pengawal Membayar dan Kump. PTJ & PTJ Membayar akan dipaparkan di dalam 'report body' dan sebaliknya, seperti contoh di bawah:

| Subheader                                                      |                         |              |                  |              |    |  |  |  |  |  |  |
|----------------------------------------------------------------|-------------------------|--------------|------------------|--------------|----|--|--|--|--|--|--|
| Pegawai Pengawal                                               | : B3                    | KET          | TUA SETIAUSA     | HA NEGARA 20 | 18 |  |  |  |  |  |  |
| Pejabat Perakaunan                                             | : 1101                  | JAE          | BATAN PERDA      | NA MENTERI   |    |  |  |  |  |  |  |
| Kumpulan PTJ & PTJ Diperta                                     | nggung : 21060          | )101 Kun     | npulan PTJ PT    | J SABAH_2017 |    |  |  |  |  |  |  |
|                                                                |                         |              |                  |              | -  |  |  |  |  |  |  |
| Kelas Aset Perihal Kelas Aset                                  |                         |              |                  |              |    |  |  |  |  |  |  |
| Vot / Dana Program / Aktiviti Projek                           | / Setia / Subsetia / CP |              |                  |              |    |  |  |  |  |  |  |
| No. Aset-Subnombor Perihal Aset Tarikh Dipermodalkan Usia Guni |                         |              |                  |              |    |  |  |  |  |  |  |
| Kod Membayar                                                   | ******                  |              |                  | Ко           | s  |  |  |  |  |  |  |
| Pegawai Pengawal Kumpulan PTJ & PTJ                            | Pada 01/01/2019         | Perolehan    | Penilaian Semula | Pelupusan    | Ρ  |  |  |  |  |  |  |
|                                                                | (RM)                    | (RM)         | (RM)             | (RM)         |    |  |  |  |  |  |  |
| A1433200 PEMBAIKAN KEMUDAHAN<br>A1433201 KEMUDAHAN JALANRAYA   |                         |              |                  |              |    |  |  |  |  |  |  |
|                                                                |                         |              |                  |              |    |  |  |  |  |  |  |
| 10000000897-0 Description I                                    | ing for wall mounted    |              | 01               | .01.2019     |    |  |  |  |  |  |  |
| B3 21060101                                                    | 0.00                    | 1,000,000.00 | 0.00             | 0.00         |    |  |  |  |  |  |  |
| Jumlah G00                                                     | 0.00                    | 1,000,000.00 | 0.00             | 0.00         |    |  |  |  |  |  |  |

iv. Laporan ini boleh dijana berdasarkan pilihan nilai buku seperti berikut:

| PILIHAN TAMBAHAN       |                             |
|------------------------|-----------------------------|
| Kelas Aset (Kod Akaun) | 🖸 Sehingga 🗖 🖻              |
| Carian Berdasarkan:    |                             |
|                        | No. Aset & Subnombor        |
|                        | No. Aset 🔲 Sehingga 🗍 🖻     |
|                        | Subnombor 🔲 Sehingga 🗖 🖻    |
|                        | Pilihan Paparan Nilai Buku: |
|                        | Semual                      |
|                        | O Nilai Buku Berbaki        |
|                        | Nilai Buku Tiada Baki       |

Sekiranya Nilai Buku Tiada Baki dipilih, hanya aset dengan Nilai Buku RM0.00 akan dipaparkan. Sebaliknya, jika Nilai Buku Berbaki dipilih, hanya aset yang mempunyai baki Nilai Buku akan dipaparkan.

v. Terdapat juga pilihan untuk memaparkan baki aset berdasarkan No. Kump. Aset, namun fungsi ini hanya tersedia untuk pilihan format ALV sahaja.

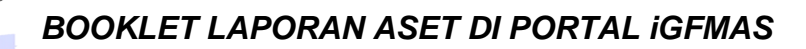

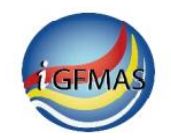

| Kelas Aset (Kod Akau | n) 🔄 🖃 Sehingga 🔄 🖓 🌱       |
|----------------------|-----------------------------|
| Carian Berdasarkan:  | ○ No. Aset & Subnombor      |
|                      | No. Aset Sehingga           |
|                      | Subnombor Sehingga 🔄 🗗      |
|                      | Pilihan Paparan Nilai Buku: |
|                      | Semua                       |
|                      | 🔘 Nilai Buku Berbaki        |
|                      | 🔘 Nilai Buku Tiada Baki     |
|                      | No Kumpulan Aset            |

vi. Panduan terperinci penjanaan laporan boleh didapati di dalam Manual Pengguna Modul Perakaunan Aset – Laporan Perakaunan Aset – muka surat 235.

### Contoh Laporan Baki Aset – Lampiran 1

- i. Laporan Baki Aset PDF
- ii. Laporan Baki Aset ALV

#### d) Kekerapan Penjanaan

Laporan ini dijana mengikut tarikh seperti pada hujung bulan sesuatu bulan perakaunan bagi sesuatu Tahun Kewangan.

Laporan ini adalah lebih tepat untuk dijana selepas larian susut nilai bulanan oleh Ibu Pejabat JANM.

Penjanaan laporan adalah berdasarkan keperluan PTJ dan arahan yang berkuatkuasa.

#### e) Nota Penting

i. Amaun Pindahan, Pengelasan dan Penyelesaian Aset Dalam Pembinaan yang dipaparkan adalah merujuk kepada amaun kos aset pemberi (aset yang dipindahkan, dikelaskan dan aset dalam pembinaan yang diselesaikan) di dalam dokumen Pindahan, Pengelasan, Penyelesaian Aset Dalam Pembinaan serta dokumen pembatalannya.

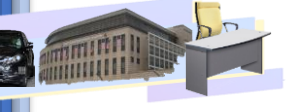

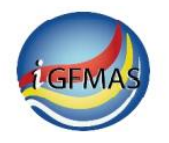

Amaun aset yang menerima (menerima pindahan, pengelasan dan penyelesaian aset dalam pembinaan) di dalam ketiga-tiga dokumen tersebut serta pembatalannya dipaparkan di dalam amaun Perolehan.

- ii. Transaksi pelarasan dan pembatalannya dipaparkan di dalam amaun Perolehan.
- iii. Transaksi pembatalan Perolehan dan Pelupusan masing-masing dipaparkan di dalam amaun Perolehan dan Pelupusan.

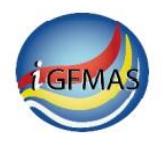

# 2.2 LAPORAN DATA INDUK ASET

### a) <u>Pengenalan Laporan Data Induk Aset</u>

Laporan Data Induk Aset memaparkan maklumat mengenai data induk sesuatu aset mengikut tempoh pelaporan yang dipilih.

Laporan ini mengandungi maklumat-maklumat berikut-:

i. Kelas aset serta perihalnya;

### ii. Maklumat Aset:

No. Aset & Subnombor, Perihal Aset, Tarikh Diwujudkan, Tarikh Dikemaskini, Tarikh Dipermodalkan, Tarikh Tidak Aktif, No. Kump. Aset, Vot/ Dana, Program/ Aktiviti, Projek/ Setia/ Subsetia/ CP, Kod Item dan perihalnya, Butiran Lain Perihal Aset, Nilai Sisa, No. Siri/Casis/No. Hak Milik dan Pejabat Perakaunan aset.

- iii. Usia Guna (Tahun dan Bulan), Baki Usia Guna (Tahun dan Bulan)
- iv. Pegawai Pengawal Dipertanggung dan Kump. PTJ & PTJ Dipertanggung, Pegawai Pengawal Pengawal Membayar dan Kump. PTJ & PTJ Membayar.
- v. Maklumat terperinci pajakan.
- vi. Maklumat tambahan yang lain.
- vii. Maklumat penutupan ('shutdown') dan 'block' untuk 'posting'.
- viii. ID Pengguna yang mewujudkan dan mengemaskini data induk aset serta sumber pewujudan.

# b) Fungsi laporan

- i. Memaparkan maklumat data induk sesuatu aset mengikut tempoh pelaporan yang dipilih bagi tujuan semakan dan pemantauan.
- ii. Laporan ini digunakan bagi memantau ID aset yang telah diwujudkan tetapi tidak digunakan (sesuatu ID aset yang telah diwujudkan tidak boleh dihapuskan).

# c) <u>Panduan penjanaan</u>

- i. Laporan ini dijana berdasarkan data induk aset yang terkini.
- ii. Laporan ini boleh dijana dengan pilihan format berikut:
  - PDF
  - ALV

Laporan format ALV memaparkan lebih banyak maklumat data induk aset berbanding laporan format PDF. Laporan dalam format ALV juga boleh dimuat turun ke dalam fail Ms Excel dengan menekan butang Export:

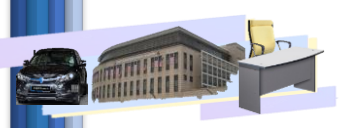

# BOOKLET LAPORAN ASET DI PORTAL iGFMAS

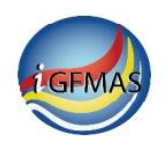

| v | iew : [Standard View ] 💽 Export 🖌               |
|---|-------------------------------------------------|
| 屘 | Pilihan Entiti - Pegawai Pengawal Dipertanggung |
|   | B3                                              |

Bagi laporan format ALV, 'subheader' dipaparkan di 6 lajur terawal laporan.

iii. Laporan ini dijana berdasarkan salah satu daripada Pilihan Entiti berikut:

| PILIHAN ENTITI                   |            |     |
|----------------------------------|------------|-----|
| Kumpulan PTJ & PTJ Membayar      | 🖸 Sehingga | 0 🕈 |
| Kumpulan PTJ & PTJ Dipertanggung | 🗖 Sehingga | □ 🕈 |

Maklumat yang dipaparkan di 'header' dan 'subheader' laporan adalah bergantung kepada PILIHAN ENTITI yang dipilih, seperti contoh berikut:

|                                                                        | PILIHAN ENTITI                                                   |            |                        |                      |                                                         |                                              |                         |
|------------------------------------------------------------------------|------------------------------------------------------------------|------------|------------------------|----------------------|---------------------------------------------------------|----------------------------------------------|-------------------------|
|                                                                        | Kumpulan PTJ & PTJ Membay<br>Kumpulan PTJ & PTJ Dipertan         | ar<br>Iggi | ung (24010             | 101                  | 🗇 Sehingga 📄<br>Sehingga 🗌                              | ¢ (1)                                        |                         |
| Laporan : ZWDAAR048<br>Kod Transaksi : ZWAAAR048<br>Pengguna : SAPUSER |                                                                  |            | Не                     | ader                 | KEMENTER                                                | RIAN KEWANGAN MAL<br>LAPORAN DATA<br>BAGI T  | AYSIA<br>INDUK<br>EMPOH |
| Pega<br>Pejat<br>Kum                                                   | iwai Pengawal<br>bat Perakaunan<br>pulan PTJ & PTJ Dipertanggung | ::         | B6<br>1102<br>24010101 | Ketu<br>Keme<br>Baha | A SETIAUSAHA PER<br>INTERIAN KEWANG<br>IGIAN PENTADBIRA | RBENDAHARAAN (201<br>AN Subheade<br>N (2018) | 6)<br>r                 |

Sekiranya Pilihan Entiti adalah Kump. PTJ & PTJ Dipertanggung, maklumat Pegawai Pengawal Dipertanggung, Pejabat Perakaunan Dipertanggung dan Kump. PTJ & PTJ Dipertanggung akan dipaparkan sebagai 'subheader', manakala maklumat Pegawai Pengawal Membayar dan Kump. PTJ & PTJ Membayar akan dipaparkan di dalam 'report body' dan sebaliknya, seperti contoh di bawah:

| Pegawai P<br>Pejabat Pe<br>Kumpulan                  | engawal<br>erakaunan<br>PTJ & PTJ Dipertanggung                             | : B6<br>: 110<br>: 240 | 02<br>010101 | KETUA<br>Kemen<br>Bahagi | SETIAUSAH<br>Ferian kev<br>An pentad | A PERBI<br>Vangan<br>Biran ( | ENDAHA<br>2018)                   | RAAN (20                               | )16)               | Subheader         |                                |                       |                                |                                |
|------------------------------------------------------|-----------------------------------------------------------------------------|------------------------|--------------|--------------------------|--------------------------------------|------------------------------|-----------------------------------|----------------------------------------|--------------------|-------------------|--------------------------------|-----------------------|--------------------------------|--------------------------------|
| Kelas Aset<br>Vot/Dana<br>Nombor Aset -<br>Subnombor | Perihal Kelas Aset<br>Program/Aktiviti Projek/Setia/Subesti<br>Perihal Aset | IaiCP                  | Diwujudkan   | Tai<br>Dikemaskini       | ikh<br>Dipermodalkan                 | Tidak Aktif                  | Usia<br>Guna<br>(Tahun/<br>Bulan) | Baki<br>Usia Guna<br>(Tahun/<br>Bulan) | Nilai<br>Sisa (RM) | Kod Item          | No.<br>SirliCasis/No. Hak Milk | Pejabat<br>Perakaunan | Kod Mem<br>Pegawai<br>Pengawai | bayar<br>Kumpulan<br>PTJ & PTJ |
| A1433201<br>G000<br>100000096897-0                   | KEMUDAHAN JALANRAYA                                                         |                        | 25.06.2019   | 21.04.2021               | 01.01.2019                           |                              | 000/00                            |                                        | 0.00               | 26101515000000000 | Report body                    | 1101                  | B3                             | 21060103                       |

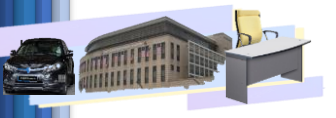

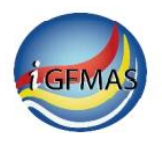

iv. Terdapat 4 pilihan status aset semasa menjana laporan:

| Pilihan Status Aset | Semua           |
|---------------------|-----------------|
|                     | Aktif           |
|                     | 🔿 Tidak Aktif   |
|                     | C Tiada Posting |

Aktif: Aset telah dipermodalkan dan belum berstatus tidak aktif

Tidak aktif: Aset yang telah dipermodalkan dan telah menjadi tidak aktif disebabkan oleh:

- Penyelesaian Aset Dalam Pembinaan
- o Pindahan aset
- o Pengelasan aset
- Pelupusan aset

Tiada 'posting': Aset yang belum ada apa-apa transaksi dilakukan ke atasnya

- v. Terdapat juga pilihan untuk memaparkan data induk aset berdasarkan No. Kump. Aset. Fungsi ini hanya tersedia bagi pilihan format laporan ALV.
- vi. Panduan terperinci penjanaan laporan boleh didapati di dalam Manual Pengguna Modul Perakaunan Aset – Laporan Perakaunan Aset – muka surat 4.

#### Contoh Laporan Data Induk Aset – Lampiran 2

- i. Laporan Data Induk Aset PDF
- ii. Laporan Data Induk Aset ALV

#### d) Kekerapan Penjanaan

Penjanaan laporan adalah berdasarkan keperluan PTJ dan arahan yang berkuatkuasa.

#### e) Nota Penting

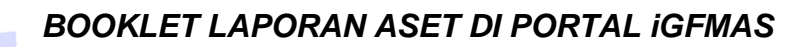

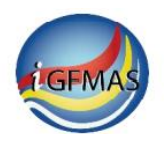

# 2.3 LAPORAN PEROLEHAN ASET

# a) Pengenalan Laporan Perolehan Aset

Laporan Perolehan Aset memaparkan semua transaksi perolehan termasuk pembatalannya, yang telah berjaya dipost dengan status dokumen 80.

la merangkumi transaksi perolehan berikut:

- Perolehan yang dibuat melalui Modul Aset, ePerolehan, iSPLN dan perolehan melalui Modul Material Management (MM).
- Pengelasan semasa penerimaan aset (GRN) bagi kuantiti pesanan melebihi 1 serta pembatalannya dan pelarasan kepada kos aset berikutan nota debit atau nota kredit
- Pelarasan aset
- Pindahan, pengelasan dan penyelesaian aset dalam pembinaan bagi aset penerima (termasuk transaksi yang di'post' secara pukal)
- Pembatalan bagi semua dokumen di atas.

Bagi Dokumen Pembatalan, indicator B akan dipaparkan. No. Dokumen yang dibatalkan hanya akan dipaparkan di pilihan Laporan Terperinci.

Laporan ini mengandungi maklumat-maklumat berikut-:

- i. Siri dan subsiri kelas aset serta perihalnya
- ii. Maklumat Aset:

No. Aset & Subnombor, Vot/ Dana, Program/ Aktiviti, Projek/ Setia/ Subsetia/ CP, Tarikh Dipermodalkan dan Perihal Aset

iii. Maklumat dokumen:

No. Dokumen, Indikator Pembatalan, No. Dokumen yang Dibatalkan, Tarikh Dokumen, No. Dokumen Kawalan, Tarikh Perolehan, Tarikh Post, Pegawai Pengawal Menyedia, Kump. PTJ & PTJ Menyedia

- iv. Jenis Transaksi dan perihalnya
- v. Maklumat baris caj semasa 'posting': Vot/ Dana, Program/ Aktiviti, Projek/ Setia/ Subsetia/ CP, Kod Akaun, Kod Subsidiari (No. Aset & Subnombor), Pegawai Pengawal Dipertanggung, Kump. PTJ & PTJ Dipertanggung, Pegawai Pengawal Membayar, Kump. PTJ & PTJ Membayar, Amaun Debit dan Kredit

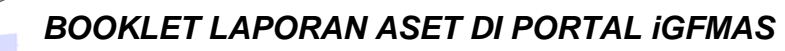

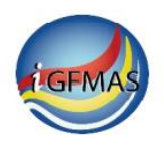

# b) <u>Fungsi laporan</u>

- i. Memaparkan maklumat perolehan (tarikh dipermodalkan) serta maklumat di perkara 2.3(a) bagi setiap aset di PTJ bagi tujuan semakan dan pemantauan.
- ii. PTJ dipertanggung boleh menyemak transaksi perolehan aset yang telah dibuat oleh PTJ membayar (bagi senario subwaran).

### c) Panduan penjanaan

- i. Laporan ini dijana mengikut tahun kewangan, bulan perakaunan dan tempoh (tarikh 'post' sekiranya diisi) yang dipilih, berdasarkan data induk aset/ baris caj yang digunakan semasa 'posting' dibuat.
- ii. Laporan ini boleh dijana dengan pilihan berikut:
  - Ringkasan (PDF sahaja)
  - Terperinci (PDF dan ALV)

Laporan Terperinci memaparkan transaksi dalam bentuk catatan beregu.

Laporan Terperinci ALV boleh dimuat turun ke dalam fail Ms Excel dengan menekan butang Export:

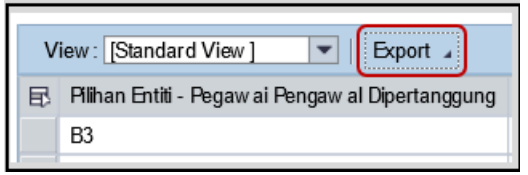

Bagi Laporan format ALV, 'subheader' dipaparkan di 6 lajur terawal laporan.

iii. Laporan ini dijana berdasarkan salah satu daripada Pilihan Entiti berikut:

| PILIHAN ENTITI                                                  |          |   |
|-----------------------------------------------------------------|----------|---|
| Kumpulan PTJ & PTJ Membayar<br>Kumpulan PTJ & PTJ Dipertanggung | Sehingga | ⇒ |

Maklumat yang dipaparkan di 'header' dan 'subheader' laporan adalah bergantung kepada PILIHAN ENTITI yang dipilih, seperti contoh berikut:

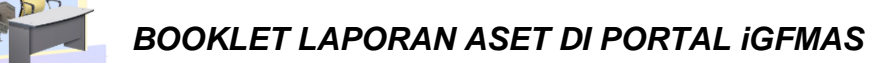

# **EGFMAS**

|                                                 | PILIHAN ENTITI                                  |                                       |                                                              |                                            |                                                                  |            |
|-------------------------------------------------|-------------------------------------------------|---------------------------------------|--------------------------------------------------------------|--------------------------------------------|------------------------------------------------------------------|------------|
|                                                 | Kumpulan PTJ & PTJ<br>Kumpulan PTJ & PTJ        | Membayar<br>Dipertanggung             | 27020701                                                     | Sehingga<br>Sehingga                       | 0 \$                                                             |            |
| Laporan<br>Kod Transaksi<br>Pengguna            | : ZWDAAR032<br>: ZWDAAR032<br>: 910624145981    | Hea                                   | Ider LAPORAN                                                 | KEMENTERIAN<br>RINGKASAN PERO<br>BAGI BULA | I KEWANGAN MALAYSIA<br>Ilehan aset tahun kew<br>An perakaunan 12 | ANGAN 2020 |
| Pegawai Penga<br>Pejabat Peraka<br>Kumpulan PTJ | awal :  <br>unan : :<br>& PTJ Dipertanggung : : | B6 KETU<br>1102 KEME<br>27020701 PEJA | A SETIAUSAHA PERBE<br>INTERIAN KEWANGAN<br>BAT PENGARAH BAHA | NDAHARAAN<br>GIAN PENGURUSA                | Subheader<br>N OPERASI PEJABAT PER                               | RAKAUNAN   |

iv. Pengguna boleh merujuk kepada Petunjuk Jenis Transaksi bagi mendapatkan maklumat tambahan proses perolehan yang dipaparkan, seperti contoh berikut:

| Petunjuk Jenis Transaksi                      |  |  |  |  |  |
|-----------------------------------------------|--|--|--|--|--|
| 120 - Perolehan Aset melalui Pesanan Kerajaan |  |  |  |  |  |
| Z71 - Nota Debit (MM)                         |  |  |  |  |  |

v. Panduan terperinci penjanaan laporan boleh didapati di dalam Manual Pengguna Modul Perakaunan Aset – Laporan Perakaunan Aset – muka surat 21.

# Contoh Laporan Perolehan Aset – Lampiran 3

- i. Laporan Ringkasan Perolehan Aset
- ii. Laporan Terperinci Perolehan Aset PDF
- iii. Laporan Terperinci Perolehan Aset ALV

#### d) Kekerapan Penjanaan

L

Penjanaan laporan adalah berdasarkan keperluan PTJ dan arahan yang berkuatkuasa

#### e) Nota Penting

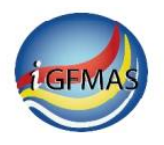

# 2.4 LAPORAN PENGELASAN ASET

#### a) <u>Pengenalan Laporan Pengelasan Aset</u>

Laporan Pengelasan Aset memaparkan transaksi pengelasan bagi sesuatu aset kepada aset yang lain di dalam PTJ Dipertanggung yang sama serta pembatalannya yang telah berjaya dipost status dokumen 80, termasuk transaksi yang di'post' secara pukal.-

Laporan ini mengandungi maklumat-maklumat berikut:

- i. Siri dan subsiri kelas aset serta perihalnya
- ii. Maklumat Aset:

No. Aset & Subnombor, Vot/ Dana, Program/ Aktiviti, Projek/ Setia/ Subsetia/ CP, Tarikh Dipermodalkan dan Perihal Aset

iii. Maklumat dokumen:

No. Dokumen, Indikator Pembatalan, No. Dokumen yang Dibatalkan, Tarikh Dokumen, No. Dokumen Kawalan, Tarikh Pengelasan, Tarikh Post, Pegawai Pengawal Menyedia, Kump. PTJ & PTJ Menyedia

Bagi Dokumen Pembatalan, indikator B akan dipaparkan. No. Dokumen yang dibatalkan hanya akan dipaparkan di pilihan Laporan Terperinci.

- iv. Jenis Transaksi dan perihalnya
- v. Maklumat baris caj semasa 'posting':

Vot/ Dana, Program/ Aktiviti, Projek/ Setia/ Subsetia/ CP, Kod Akaun, Kod Subsidiari (No. Aset & Subnombor), Pegawai Pengawal Dipertanggung, Kump. PTJ & PTJ Dipertanggung, Pegawai Pengawal Membayar, Kump. PTJ & PTJ Membayar, Amaun Debit dan Kredit

# b) Fungsi laporan

i. Memaparkan maklumat pengelasan aset serta maklumat dii perkara 2.4 bagi setiap aset di PTJ bagi tujuan semakan dan pemantauan.

#### c) <u>Panduan penjanaan</u>

- i. Laporan ini dijana mengikut tahun kewangan, bulan perakaunan dan tempoh (tarikh 'post' sekiranya diisi) yang dipilih, berdasarkan data induk aset/ baris caj yang digunakan semasa 'posting' dibuat.
- ii. Laporan ini boleh dijana dengan pilihan berikut:
  - Ringkasan (PDF sahaja)
  - Terperinci (PDF dan ALV)

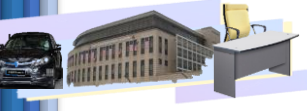

# BOOKLET LAPORAN ASET DI PORTAL iGFMAS

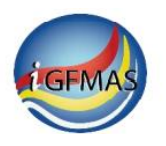

Laporan Terperinci memaparkan transaksi dalam bentuk catatan beregu.

Laporan Terperinci ALV boleh dimuat turun ke dalam fail Ms Excel dengan menekan butang Export:

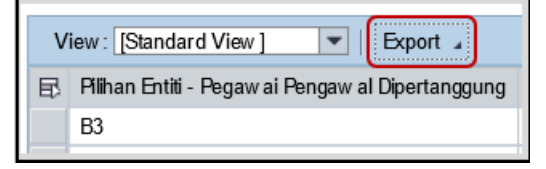

Bagi Laporan format ALV, 'subheader' dipaparkan di 6 lajur terawal laporan.

iii. Laporan ini dijana berdasarkan salah satu daripada Pilihan Entiti berikut:

| PILIHAN ENTITI                                                  |          |     |
|-----------------------------------------------------------------|----------|-----|
| Kumpulan PTJ & PTJ Membayar<br>Kumpulan PTJ & PTJ Dipertanggung | Sehingga | ¢ 0 |

Maklumat yang dipaparkan di 'header' dan 'subheader' laporan adalah bergantung kepada PILIHAN ENTITI yang dipilih, seperti contoh berikut:

|                                 | PILI                                   | HAN    | IENTITI                         |                        |                      |                                                         |                                 |             |      |                                             |                             |                             |
|---------------------------------|----------------------------------------|--------|---------------------------------|------------------------|----------------------|---------------------------------------------------------|---------------------------------|-------------|------|---------------------------------------------|-----------------------------|-----------------------------|
|                                 | Kump                                   | ular   | 1 PTJ & PTJ                     | Memba                  | yar                  |                                                         | [                               | 🗊 Sehingga  |      | Ć                                           | ] 字                         |                             |
|                                 | Kump                                   | ular   | PTJ & PTJ                       | Diperta                | nggung               | 2106010                                                 | 1 [                             | 🗍 Sehingga  |      | Ć                                           | ] 字                         |                             |
| Lapor<br>Kod<br>Trans<br>Peng   | ran<br>saksi<br>guna                   | ::     | ZWDAAR03<br>ZWDAAR03<br>SAPUSER | 5<br>5                 | Неа                  | der                                                     |                                 | LAPORAN RIN | IGKA | JABATAN PER<br>SAN PENGELAS<br>BAGI BULAN P | DANA M<br>SAN ASE<br>ERAKAU | ENTERI<br>T TAHUN<br>NAN 04 |
| Pegawai<br>Pejabat R<br>Kumpula | Pengawal<br>Perakaunan<br>an PTJ & PTJ | Dipert | anggung                         | B3<br>1101<br>21060101 | KETU<br>JABA<br>Kump | JA SETIAUSAHA N<br>Itan Perdana me<br>Pulan PTJ PTJ Sae | GARA 2018<br>INTERI<br>IAH_2017 |             |      | Subheader                                   |                             | )                           |

iv. Pengguna boleh merujuk kepada Petunjuk Jenis Transaksi bagi mendapatkan maklumat tambahan proses perolehan yang dipaparkan, seperti contoh berikut:

| Pe       | Petunjuk Jenis Transaksi |  |     |    |          |              |          |     |     |     |       |
|----------|--------------------------|--|-----|----|----------|--------------|----------|-----|-----|-----|-------|
|          |                          |  | Z52 | Pe | ngelasan | drpd Aset (I | Peroleha | n T | 'nn | Ser | masa) |
| <u> </u> |                          |  |     |    |          |              |          |     |     |     |       |

vi. Panduan terperinci penjanaan laporan boleh didapati di dalam Manual Pengguna Modul Perakaunan Aset – Laporan Perakaunan Aset – muka surat 43.

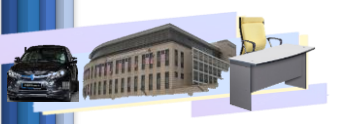

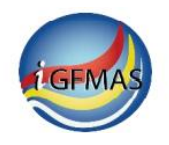

#### Contoh Laporan Pengelasan Aset – Lampiran 4

- i. Laporan Ringkasan Pengelasan Aset
- ii. Laporan Terperinci Pengelasan Aset PDF
- iii. Laporan Terperinci Pengelasan Aset ALV

#### d) Kekerapan Penjanaan

Penjanaan laporan adalah berdasarkan keperluan PTJ dan arahan yang berkuatkuasa

# e) Nota Penting

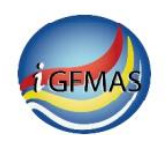

# 2.5 LAPORAN PENILAIAN SEMULA ASET

# a) Pengenalan Laporan Penilaian Semula Aset

Laporan Penilaian Semula Aset memaparkan transaksi penilaian semula aset sama ada penambahan atau pengurangan penilaian semula, yang melibatkan susut nilai dinyatakan atau tidak dinyatakan, serta pembatalan bagi transaksi tersebut.

Laporan ini hanya memaparkan transaksi yang telah berjaya di'post' di Sub Modul Aset (status dokumen 60) dan telah berjaya di'post' di peringkat FI (status dokumen 80), termasuk transaksi yang di'post' secara pukal.

- Bagi dokumen yang berstatus 60, No. Dokumen Kawalan dan Tarikh Post tidak akan dipaparkan.
- Bagi Dokumen Pembatalan, indicator B akan dipaparkan. No. Dokumen yang dibatalkan hanya akan dipaparkan di pilihan Laporan Terperinci.

Laporan ini mengandungi maklumat-maklumat berikut-:

- i. Siri dan subsiri kelas aset serta perihalnya
- ii. Maklumat Aset:

No. Aset & Subnombor, Vot/ Dana, Program/ Aktiviti, Projek/ Setia/ Subsetia/ CP, Tarikh Dipermodalkan dan Perihal Aset

iii. Maklumat dokumen:

No. Dokumen, Indikator Pembatalan, No. Dokumen yang Dibatalkan, Tarikh Dokumen, No. Dokumen Kawalan, Tarikh Penilaian Semula, Tarikh Post, Pegawai Pengawal Menyedia, Kump. PTJ & PTJ Menyedia

- iv. Jenis Transaksi dan perihalnya
- v. Maklumat baris caj semasa 'posting':

Vot/ Dana, Program/ Aktiviti, Projek/ Setia/ Subsetia/ CP, Kod Akaun, Kod Subsidiari (No. Aset & Subnombor), Pegawai Pengawal Dipertanggung, Kump. PTJ & PTJ Dipertanggung, Pegawai Pengawal Membayar, Kump. PTJ & PTJ Membayar, Amaun Debit dan Kredit

# b) Fungsi laporan

i. Memaparkan maklumat penilaian serta maklumat dii perkara 2.5(a) bagi setiap aset di PTJ bagi tujuan semakan dan pemantauan.

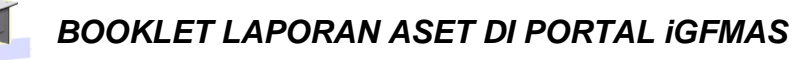

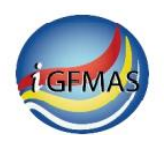

#### c) <u>Panduan penjanaan</u>

- i. Laporan ini dijana mengikut bulan perakaunan atau tarikh 'post' yang dipilih, berdasarkan data induk aset/ baris caj yang digunakan semasa 'posting' dibuat.
- ii. Laporan ini boleh dijana dengan pilihan berikut:
  - Ringkasan (PDF sahaja)

Laporan Ringkasan memaparkan transaksi penilaian semula aset dan susut nilai yang dinyatakan (sekiranya ada).

• Terperinci (PDF dan ALV)

Laporan Terperinci memaparkan transaksi penilaian semula aset dalam bentuk catatan beregu.

Laporan Terperinci ALV boleh dimuat turun ke dalam fail Ms Excel dengan menekan butang Export:

| v | iew : [Standard View ]                          |
|---|-------------------------------------------------|
| ₽ | Pilihan Entiti - Pegawai Pengawal Dipertanggung |
|   | B3                                              |

iii. Laporan ini dijana berdasarkan salah satu daripada Pilihan Entiti berikut:

| PILIHAN ENTITI                   |                |
|----------------------------------|----------------|
| Kumpulan PTJ & PTJ Membayar      | 🖸 Sehingga 🚺 🖻 |
| Kumpulan PTJ & PTJ Dipertanggung | 🖸 Sehingga 🗖 🕈 |

Maklumat yang dipaparkan di 'header' dan 'subheader' laporan adalah bergantung kepada PILIHAN ENTITI yang dipilih, seperti contoh berikut:

|                                                              |       | PILIHAN ENTITI                                                             |                                                           |                          |
|--------------------------------------------------------------|-------|----------------------------------------------------------------------------|-----------------------------------------------------------|--------------------------|
|                                                              |       | Kumpulan PTJ & PTJ Membay<br>Kumpulan PTJ & PTJ Dipertan                   | yar 21060101                                              | Sehingga 📄 🖻             |
| Laporan                                                      | :     | ZWDAAR034                                                                  | Header                                                    | JABATAN PERDANA MENTERI  |
| Transaksi<br>Pengguna                                        | :     | SAPUSER                                                                    | LAPORAN KIN                                               | BAGI BULAN PERAKAUNAN 04 |
| Pegawai Pengawai<br>Pejabat Perakaunan<br>Kumpulan PTJ & PTJ | Diper | : B3 KETUA SETIA<br>: 1101 JABATAN PET<br>Ianggung : 21060101 Kumpulan PT. | AUSAHA NEGARA 2018<br>IRDANA MENTERI<br>1J PTJ SABAH_2017 | Subheader                |

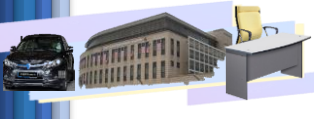

# BOOKLET LAPORAN ASET DI PORTAL iGFMAS

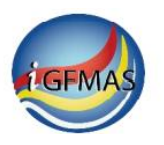

Bagi Laporan format ALV, 'subheader' dipaparkan di 6 lajur terawal laporan.

iv. Pengguna boleh merujuk kepada Petunjuk Jenis Transaksi bagi mendapatkan maklumat tambahan proses penilaian yang dipaparkan, seperti contoh berikut:

| Petunjuk Jenis Transaksi |                                   |  |  |  |  |  |
|--------------------------|-----------------------------------|--|--|--|--|--|
| Z89                      | Penilaian Semula Tahun Semasa SND |  |  |  |  |  |

 Panduan terperinci penjanaan laporan boleh didapati di dalam Manual Pengguna Modul Perakaunan Aset – Laporan Perakaunan Aset – muka surat 66.

#### Contoh Laporan Penilaian Aset – Lampiran 5

- i. Laporan Ringkasan Penilaian Semula Aset
- ii. Laporan Terperinci Penilaian Semula Aset PDF
- iii. Laporan Terperinci Penilaian Semula Aset ALV

#### d) Kekerapan Penjanaan

Penjanaan laporan adalah berdasarkan keperluan PTJ dan arahan yang berkuatkuasa

# e) Nota Penting

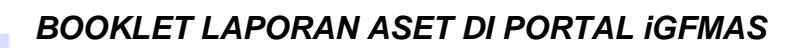

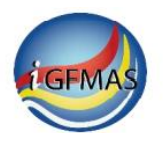

### 2.6 LAPORAN PROSES PENYELESAIAN ASET DALAM PEMBINAAN

#### a) Pengenalan Laporan Proses Penyelesaian Aset Dalam Pembinaan

Laporan Proses Penyelesaian Aset Dalam Pembinaan memaparkan transaksi penyelesaian bagi sesuatu aset dalam pembinaan serta pembatalannya yang telah berjaya dipost dengan status dokumen 80.

Laporan ini mengandungi maklumat-maklumat berikut-2+

- i. Siri dan subsiri kelas aset serta perihalnya
- ii. Maklumat Aset:

No. Aset & Subnombor, Vot/ Dana, Program/ Aktiviti, Projek/ Setia/ Subsetia/ CP, Tarikh Dipermodalkan dan Perihal Aset

iii. Maklumat dokumen:

No. Dokumen, Indikator Pembatalan, No. Dokumen yang Dibatalkan, Tarikh Dokumen, No. Dokumen Kawalan, Tarikh Penyelesaian, Tarikh Post, Pegawai Pengawal Menyedia, Kump. PTJ & PTJ Menyedia

- iv. Jenis Transaksi dan perihalnya
- v. Maklumat baris caj semasa 'posting':

Vot/ Dana, Program/ Aktiviti, Projek/ Setia/ Subsetia/ CP, Kod Akaun, Kod Subsidiari (No. Aset & Subnombor), Pegawai Pengawal Dipertanggung, Kump. PTJ & PTJ Dipertanggung, Pegawai Pengawal Membayar, Kump. PTJ & PTJ Membayar, Amaun Debit dan Kredit

#### b) Fungsi laporan

- i. Memaparkan maklumat penyelesaian aset dalam pembinaan serta maklumat dii perkara 2.6(a) bagi setiap aset di PTJ bagi tujuan semakan dan pemantauan.
- ii. PTJ dipertanggung boleh menyemak transaksi penyelesaian aset dalam pembinaan yang telah dibuat oleh PTJ membayar (bagi senario subwaran).

#### c) Panduan penjanaan

- i. Laporan ini dijana mengikut tahun kewangan, bulan perakaunan dan tempoh (tarikh 'post' sekiranya diisi) yang dipilih, berdasarkan data induk aset/ baris caj yang digunakan semasa 'posting' dibuat.
- ii. Laporan ini boleh dijana dengan pilihan berikut:

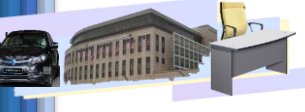

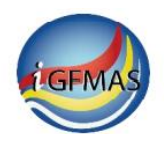

- Ringkasan (PDF sahaja)
- Terperinci (PDF dan ALV)

Laporan Terperinci memaparkan transaksi dalam bentuk catatan beregu.

Laporan Terperinci ALV boleh dimuat turun ke dalam fail Ms Excel dengan menekan butang Export:

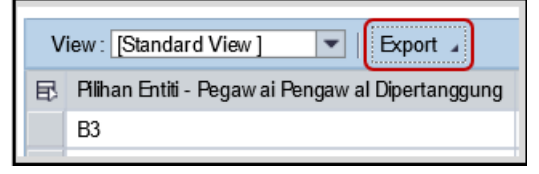

Bagi Laporan format ALV, 'subheader' dipaparkan di 6 lajur terawal laporan.

iii. Laporan ini dijana berdasarkan salah satu daripada Pilihan Entiti berikut:

| PILIHAN ENTITI                                                  |          |                                                |
|-----------------------------------------------------------------|----------|------------------------------------------------|
| Kumpulan PTJ & PTJ Membayar<br>Kumpulan PTJ & PTJ Dipertanggung | Sehingga | <ul> <li><b>○</b></li> <li><b>○</b></li> </ul> |

Maklumat yang dipaparkan di 'header' dan 'subheader' laporan adalah bergantung kepada PILIHAN ENTITI yang dipilih, seperti contoh berikut:

|                                                                                                    | PILIHAN ENTITI                                    |                                                                                                    |  |  |
|----------------------------------------------------------------------------------------------------|---------------------------------------------------|----------------------------------------------------------------------------------------------------|--|--|
|                                                                                                    | Kumpulan PTJ & PTJ Mer<br>Kumpulan PTJ & PTJ Dipe | bayar 🖸 Sehingga 🗇 🖻                                                                                     |  |  |
| Laporan<br>Kod Trans<br>Pengguna                                                                                                    | : ZWDARR041<br>aksi : ZWDARR041<br>: SAPUSER      | JABATAN PERDANA MENTERI<br>LAPORAN RINGKASAN PENYELESAIAN ASET DALAM PEMBIN/<br>BAGI BULAN PERAKAUNAN 09 |  |  |
| Pegawai Pengawal       :       B3       KETUA SETIAUSAHA NEGARA 2018         Pejabat Perakaunan       :       1101       JABATAN PERDANA MENTERI         Kumpulan PTJ & PTJ Dipertanggung       :       21060101       Kumpulan PTJ PTJ SABAH_2017 |                                                   |                                                                                                    |  |  |

iv. Pengguna boleh merujuk kepada Petunjuk Jenis Transaksi bagi mendapatkan maklumat tambahan proses penyelesaian yang dipaparkan, seperti contoh berikut:

| Petunjuk Jenis Transaksi |                                         |  |  |  |  |
|--------------------------|-----------------------------------------|--|--|--|--|
| Z12                      | Penyelesaian AUC (Perolehan Thn Semasa) |  |  |  |  |

v. Panduan terperinci penjanaan laporan boleh didapati di dalam Manual Pengguna Modul Perakaunan Aset – Laporan Perakaunan Aset – muka surat 89.

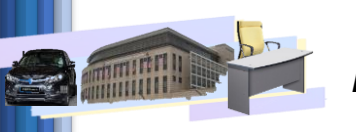

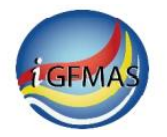

# Contoh Laporan Penyelesaian Aset Dalam Pembinaan – Lampiran 6

- i. Laporan Ringkasan Penyelesaian Aset Dalam Pembinaan
- ii. Laporan Terperinci Penyelesaian Aset Dalam Pembinaan PDF
- iii. Laporan Terperinci Penyelesaian Aset Dalam Pembinaan ALV

#### d) Kekerapan Penjanaan

Penjanaan laporan adalah berdasarkan keperluan PTJ dan arahan yang berkuatkuasa

# e) Nota Penting

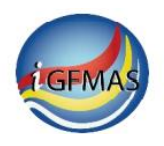

# 2.7 LAPORAN PELUPUSAN ASET

### a) <u>Pengenalan Laporan Pelupusan Aset</u>

Laporan Pelupusan Aset memaparkan transaksi semua jenis pelupusan aset serta pembatalannya yang telah berjaya dipost status dokumen 80. Laporan ini mengandungi maklumat-maklumat berikut-:

- i. Siri dan subsiri kelas aset serta perihalnya
- ii. Maklumat Aset:

No. Aset & Subnombor, Vot/ Dana, Program/ Aktiviti, Projek/ Setia/ Subsetia/ CP, Tarikh Dipermodalkan dan Perihal Aset

iii. Maklumat dokumen:

No. Dokumen, Indikator Pembatalan, No. Dokumen yang Dibatalkan, Tarikh Dokumen, No. Dokumen Kawalan, Tarikh Pelupusan, Tarikh Post, Pegawai Pengawal Menyedia, Kump. PTJ & PTJ Menyedia

Bagi Dokumen Pembatalan, indikator B akan dipaparkan. No. Dokumen yang dibatalkan hanya akan dipaparkan di pilihan Laporan Terperinci.

- iv. Jenis Transaksi dan perihalnya
- v. Maklumat baris caj semasa 'posting':

Vot/ Dana, Program/ Aktiviti, Projek/ Setia/ Subsetia/ CP, Kod Akaun, Kod Subsidiari (No. Aset & Subnombor), Pegawai Pengawal Dipertanggung, Kump. PTJ & PTJ Dipertanggung, Pegawai Pengawal Membayar, Kump. PTJ & PTJ Membayar, Amaun Debit dan Kredit

# b) Fungsi laporan

i. Memaparkan maklumat pelupusan aset dalam pembinaan serta maklumat dii perkara 2.7(a) bagi setiap aset di PTJ bagi tujuan semakan dan pemantauan.

# c) Panduan penjanaan

- i. Laporan ini dijana mengikut tahun kewangan, bulan perakaunan dan tempoh (tarikh 'post' sekiranya diisi) yang dipilih, berdasarkan data induk aset/ baris caj yang digunakan semasa 'posting' dibuat.
- ii. Laporan ini boleh dijana dengan pilihan berikut:
  - Ringkasan (PDF sahaja)
  - Terperinci (PDF dan ALV)

Laporan Terperinci memaparkan transaksi dalam bentuk catatan beregu.

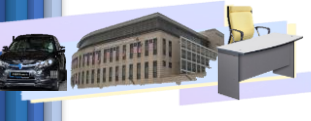

# BOOKLET LAPORAN ASET DI PORTAL iGFMAS

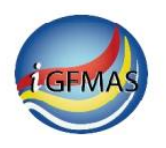

Laporan Terperinci ALV boleh dimuat turun ke dalam fail Ms Excel dengan menekan butang Export:

| ٧ | View : [Standard View ]                         |  |  |  |  |
|---|-------------------------------------------------|--|--|--|--|
| ₽ | Pilihan Entiti - Pegawai Pengawal Dipertanggung |  |  |  |  |
|   | B3                                              |  |  |  |  |
|   |                                                 |  |  |  |  |

Bagi Laporan format ALV, 'subheader' dipaparkan di 6 lajur terawal laporan.

iii. Laporan ini dijana berdasarkan salah satu daripada Pilihan Entiti berikut:

| PILIHAN ENTITI                   |            |     |
|----------------------------------|------------|-----|
| Kumpulan PTJ & PTJ Membayar      | Sehingga   | 0 🕈 |
| Kumpulan PTJ & PTJ Dipertanggung | 🗇 Sehingga | 0 🖻 |

Maklumat yang dipaparkan di 'header' dan 'subheader' laporan adalah bergantung kepada PILIHAN ENTITI yang dipilih, seperti contoh berikut:

|                                     | -                               |                                           |               |                        |                      |                                                                             |                                            |                                            |
|-------------------------------------|---------------------------------|-------------------------------------------|---------------|------------------------|----------------------|-----------------------------------------------------------------------------|--------------------------------------------|--------------------------------------------|
|                                     | PILIHA                          | AN ENTITI                                 |               |                        |                      |                                                                             |                                            |                                            |
|                                     | Китрі<br>Китрі                  | ılan PTJ & PTJ Mer<br>ılan PTJ & PTJ Dipe | nbay<br>ertan | ar<br>ggung 210        | 60101                | <ul> <li>Sehingga</li> <li>Sehingga</li> </ul>                              | 0 ¢                                        |                                            |
| Laporan<br>Kod Trans<br>Pengguna    | :<br>aksi :<br>:                | ZWDAAR037<br>ZWDAAR037<br>SAPUSER         |               | Head                   | er                   | JA<br>LAPORAN RINGKASA<br>BA                                                | ABATAN PERD<br>AN PELUPUSA<br>AGI BULAN PE | ANA MENTERI<br>N ASET TAHUN<br>RAKAUNAN 12 |
| Pegawai P<br>Pejabat Pe<br>Kumpulan | engawal<br>rakaunar<br>PTJ & P1 | n<br>FJ Dipertanggung                     | :             | B3<br>1101<br>21060101 | KETU<br>JABA<br>Kump | A SETIAUSAHA NEGARA 2015<br>TAN PERDANA MENTERI<br>Julan PTJ PTJ SABAH_2017 | Subhea                                     | ader                                       |

iv. Pengguna boleh merujuk kepada Petunjuk Jenis Transaksi bagi mendapatkan maklumat tambahan proses pelupusan yang dipaparkan, seperti contoh berikut:

| seperir conton benkut.                             |  |  |  |  |  |  |
|----------------------------------------------------|--|--|--|--|--|--|
| Petunjuk Jenis Transaksi                           |  |  |  |  |  |  |
| Z61 Pelupusan Aset(Lain-lain) Lain (P'olehan Thn S |  |  |  |  |  |  |
|                                                    |  |  |  |  |  |  |

v. Panduan terperinci penjanaan laporan boleh didapati di dalam Manual Pengguna Modul Perakaunan Aset – Laporan Perakaunan Aset – muka surat 111.

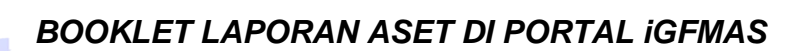

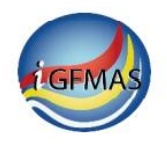

# Contoh Laporan Pelupusan Aset – Lampiran 7

- i. Laporan Ringkasan Pelupusan Aset
- ii. Laporan Terperinci Pelupusan Aset PDF
- iii. Laporan Terperinci Pelupusan Aset ALV

# d) Kekerapan Penjanaan

Penjanaan laporan adalah berdasarkan keperluan PTJ dan arahan yang berkuatkuasa

### e) Nota Penting

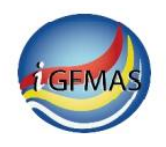

# 2.8 LAPORAN PENJEJASAN NILAI ASET

#### a) Pengenalan Laporan Penjejasan- Nilai Aset

Laporan Penjejasan Nilai Aset memaparkan transaksi penjejasan nilai aset, sama ada penambahan atau pengurangan penjejasan nilai aset, serta pembatalan bagi transaksi tersebut.

Laporan ini hanya memaparkan transaksi yang telah berjaya di'post di Sub Modul Aset (status dokumen 60) dan telah berjaya di'post' di peringkat FI (status dokumen 80), termasuk transaksi yang di'post' secara pukal.

- Bagi dokumen yang berstatus 60, No. Dokumen Kawalan dan Tarikh Post tidak akan dipaparkan.
- Bagi Dokumen Pembatalan, indicator B akan dipaparkan. No. Dokumen yang dibatalkan hanya akan dipaparkan di pilihan Laporan Terperinci.

Laporan ini mengandungi maklumat-maklumat berikut:

- i. Siri dan subsiri kelas aset serta perihalnya
- ii. Maklumat Aset:

No. Aset & Subnombor, Vot/ Dana, Program/ Aktiviti, Projek/ Setia/ Subsetia/ CP, Tarikh Dipermodalkan dan perihal aset

iii. Maklumat dokumen:

No. Dokumen, Indikator Pembatalan, No. Dokumen yang Dibatalkan, Tarikh Dokumen, No. Dokumen Kawalan, Tarikh Penjejasan, Tarikh Post, Pegawai Pengawal Menyedia, Kump. PTJ & PTJ Menyedia

- iv. Jenis Transaksi dan perihalnya
- v. Maklumat baris caj semasa 'posting':

Vot/ Dana, Program/ Aktiviti, Projek/ Setia/ Subsetia/ CP, Kod Akaun, Kod Subsidiari (No. Aset & Subnombor), Pegawai Pengawal Dipertanggung, Kump. PTJ & PTJ Dipertanggung, Pegawai Pengawal Membayar, Kump. PTJ & PTJ Membayar, Amaun Debit dan Kredit

#### b) Fungsi laporan

i. Memaparkan maklumat penjejasan nilai aset serta maklumat dii perkara 2.8(a) bagi setiap aset di PTJ bagi tujuan semakan dan pemantauan.

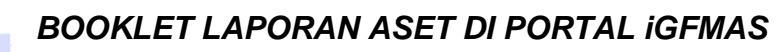

#### c) <u>Panduan penjanaan</u>

- i. Laporan ini dijana mengikut bulan perakaunan atau tarikh 'post' yang dipilih, berdasarkan data induk aset/ baris caj yang digunakan semasa 'posting' dibuat.
- ii. Laporan ini boleh dijana dengan pilihan berikut:
  - Ringkasan (PDF sahaja)

Laporan Ringkasan memaparkan transaksi penjejasan nilai aset.

• Terperinci (PDF dan ALV)

Laporan Terperinci memaparkan transaksi penjejasan nilai aset dalam bentuk catatan beregu.

Laporan Terperinci ALV boleh dimuat turun ke dalam fail Ms Excel dengan menekan butang Export:

| View : [Standard View ]                    | port 🔺     |
|--------------------------------------------|------------|
| 🛱 Pilihan Entiti - Pegaw ai Pengaw al Dipe | ertanggung |
| B3                                         |            |

iii. Laporan ini dijana berdasarkan salah satu daripada Pilihan Entiti berikut:

| PILIHAN ENTITI                   |          |          |  |
|----------------------------------|----------|----------|--|
| Kumpulan PTJ & PTJ Membayar      | Sehingga | <b>•</b> |  |
| Kumpulan PIJ & PIJ Dipertanggung | Sehingga |          |  |

Maklumat yang dipaparkan di 'header' dan 'subheader' laporan adalah bergantung kepada PILIHAN ENTITI yang dipilih, seperti contoh berikut:

|                    | PILIHAN ENTITI                                                                                     |
|--------------------|----------------------------------------------------------------------------------------------------|
|                    | Kumpulan PTJ & PTJ Membayar 🔹 Sehingga 🔄 🗳<br>Kumpulan PTJ & PTJ Dipertanggung 21060101 🔂 Sehingga |
| Laporan :          | ZWDAAR033 JABATAN PERDANA MENTERI                                                                  |
| Kod Transaksi :    | ZWDAAR033 LAPORAN RINGKASAN PENJEJASAN NILAI ASET TAHUN KEWANGAN 2019                              |
| Pengguna :         | SAPUSER BAGI BULAN PERAKAUNAN 12                                                                   |
| Pegawai Pengawal   | : B3 KETUA SETIAUSAHA NEGARA 2018                                                                  |
| Pejabat Perakaunar | : 1101 JABATAN PERDANA MENTERI                                                                     |
| Kumpulan PTJ & PT  | IJ Dipertanggung : 21060101 Kumpulan PTJ PTJ SABAH_2017                                            |

Bagi Laporan format ALV, 'subheader' dipaparkan di 6 lajur terawal laporan.

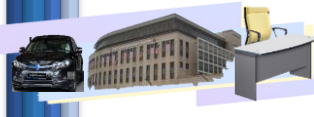

# BOOKLET LAPORAN ASET DI PORTAL iGFMAS

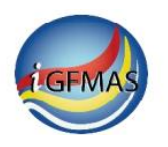

iv. Pengguna boleh merujuk kepada Petunjuk Jenis Transaksi bagi mendapatkan maklumat tambahan proses penjejasan nilai aset yang dipaparkan, seperti contoh berikut:

Petunjuk Jenis Transaksi Z81 Penjejasan Nilai Aset (Perolehan Tahun Semasa)

v. Panduan terperinci penjanaan laporan boleh didapati di dalam Manual Pengguna Modul Perakaunan Aset – Laporan Perakaunan Aset – muka surat 132.

#### Contoh Laporan Penjejasan Nilai Aset - Lampiran 8

- i. Laporan Ringkasan Penjejasan Nilai Aset
- ii. Laporan Terperinci Penjejasan Nilai Aset PDF
- iii. Laporan Terperinci Penjejasan Nilai Aset ALV

### d) Kekerapan Penjanaan

Penjanaan laporan adalah berdasarkan keperluan PTJ dan arahan yang berkuatkuasa

#### e) Nota Penting

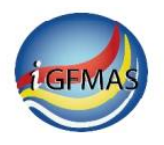

# 2.9 LAPORAN PINDAHAN ASET

#### a) <u>Pengenalan Laporan Pindahan Aset</u>

Laporan Pindahan Aset memaparkan transaksi pindahan bagi sesuatu aset kepada aset yang lain (di PTJ Dipertanggung berbeza) serta pembatalannya, yang telah berjaya dipost di (status dokumen 80), termasuk transaksi yang di'*post*' secara pukal.

Bagi Dokumen Pembatalan, indikator B akan dipaparkan. No. Dokumen yang dibatalkan hanya akan dipaparkan di pilihan Laporan Terperinci.

Laporan ini mengandungi maklumat-maklumat berikut-:

- i. Siri dan subsiri kelas aset serta perihalnya
- ii. Maklumat Aset:

No. Aset & Subnombor, Vot/ Dana, Program/ Aktiviti, Projek/ Setia/ Subsetia/ CP, Tarikh Dipermodalkan dan Perihal Aset

iii. Maklumat dokumen:

No. Dokumen, Indikator Pembatalan, No. Dokumen yang Dibatalkan, Tarikh Dokumen, No. Dokumen Kawalan, Tarikh Pindahan, Tarikh Post, Pegawai Pengawal Menyedia, Kump. PTJ & PTJ Menyedia

- iv. Jenis Transaksi dan perihalnya
- v. Maklumat baris caj semasa 'posting':

Vot/ Dana, Program/ Aktiviti, Projek/ Setia/ Subsetia/ CP, Kod Akaun, Kod Subsidiari (No. Aset & Subnombor), Pegawai Pengawal Dipertanggung, Kump. PTJ & PTJ Dipertanggung, Pegawai Pengawal Membayar, Kump. PTJ & PTJ Membayar, Amaun Debit dan Kredit

#### b) Fungsi laporan

i. Memaparkan maklumat pindahan aset serta maklumat dii perkara 2.9(a) bagi setiap aset di PTJ bagi tujuan semakan dan pemantauan.

#### c) <u>Panduan penjanaan</u>

- i. Laporan ini dijana mengikut tahun kewangan, bulan perakaunan dan tempoh (tarikh 'post' sekiranya diisi) yang dipilih, berdasarkan data induk aset/ baris caj yang digunakan semasa 'posting' dibuat.
- ii. Laporan ini boleh dijana dengan pilihan berikut:
  - Ringkasan (PDF sahaja)
  - Terperinci (PDF dan ALV)

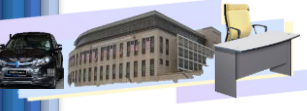

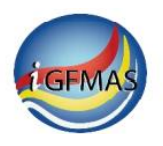

Laporan Terperinci memaparkan transaksi dalam bentuk catatan beregu.

Laporan Terperinci ALV boleh dimuat turun ke dalam fail Ms Excel dengan menekan butang Export:

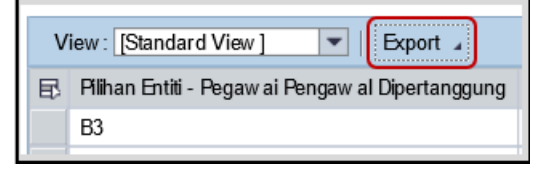

Bagi Laporan format ALV, 'subheader' dipaparkan di 6 lajur terawal laporan.

iii. Laporan ini dijana berdasarkan salah satu daripada Pilihan Entiti berikut:

| PILIHAN ENTITI                   |            |     |
|----------------------------------|------------|-----|
| Kumpulan PTJ & PTJ Membayar      | 🗇 Sehingga | 2   |
| Kumpulan PTJ & PTJ Dipertanggung | 🗇 Sehingga | D 🕈 |

Maklumat yang dipaparkan di 'header' dan 'subheader' laporan adalah bergantung kepada PILIHAN ENTITI yang dipilih, seperti contoh berikut:

|                                                     | PILIH                      | an entiti                       |                              |                                                              |                                     |                                                     |                                                |
|-----------------------------------------------------|----------------------------|---------------------------------|------------------------------|--------------------------------------------------------------|-------------------------------------|-----------------------------------------------------|------------------------------------------------|
|                                                     | Kump<br>Kump               | oulan PTJ & F<br>oulan PTJ & F  | TJMembaya<br>TJDipertang     | ar<br>Jgung 21060101                                         | Sehingga                            | ¢                                                   |                                                |
| Laporan<br>Kod<br>Transaksi<br>Pengguna             | :                          | ZWDAAR03<br>ZWDAAR03<br>SAPUSER | 35<br>35                     | Header                                                       | LAPORA                              | JABATAN PEF<br>AN RINGKASAN PINDAH/<br>BAGI BULAN F | RDANA MENTER<br>AN ASET TAHUN<br>PERAKAUNAN 12 |
| Pegawai Pengaw<br>Pejabat Perakau<br>Kumpulan PTJ & | wal<br>Inan<br>& PTJ Diper | tanggung                        | : B3<br>: 1101<br>: 21060101 | KETUA SETIAUSAHA<br>JABATAN PERDANA I<br>Kumpulan PTJ PTJ SJ | NEGARA 2018<br>Menteri<br>IBAH_2017 | Subh                                                | eader                                          |

iv. Pengguna boleh merujuk kepada Petunjuk Jenis Transaksi bagi mendapatkan maklumat tambahan proses pindahan yang dipaparkan, seperti contoh berikut:

| Petunjuk Jenis Transaksi |                                           |  |  |  |  |
|--------------------------|-------------------------------------------|--|--|--|--|
| Z32                      | Pindahan drpd Aset (Perolehan Thn Semasa) |  |  |  |  |

v. Panduan terperinci penjanaan laporan boleh didapati di dalam Manual Pengguna Modul Perakaunan Aset – Laporan Perakaunan Aset – muka surat 155.

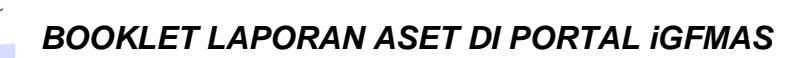

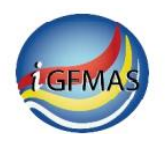

# Contoh Laporan Pindahan Aset - Lampiran 9

- i. Laporan Ringkasan Pindahan Aset
- ii. Laporan Terperinci Pindahan Aset PDF
- iii. Laporan Terperinci Pindahan Aset ALV

# d) Kekerapan Penjanaan

Penjanaan laporan adalah berdasarkan keperluan PTJ dan arahan yang berkuatkuasa

# e) Nota Penting

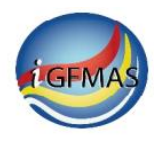

#### 2.10LAPORAN SUSUT NILAI ASET

#### a) Pengenalan Laporan Susut Nilai Aset

Laporan Susut Nilai Aset memaparkan transaksi susut nilai aset, sama ada yang diakaunkan secara manual atau pembatalannya serta transaksi susutnilai yang dilaksanakan secara berpusat oleh Ibu Pejabat JANM (standard).

Bagi transaksi susut nilai aset secara manual dan pembatalannya, laporan ini hanya memaparkan transaksi yang telah berjaya di'post di Sub Modul Aset (status dokumen 60) dan telah berjaya di'post' (status dokumen 80).

- Bagi dokumen yang berstatus 60, No. Dokumen Kawalan dan Tarikh Post tidak akan dipaparkan.
- Bagi Dokumen Pembatalan, indicator B akan dipaparkan. No. Dokumen yang dibatalkan hanya akan dipaparkan di pilihan Laporan Terperinci.

Bagi transaksi susut nilai aset secara berpusat (standard), tiada maklumat No. Dokumen, Indikator Pembatalan, Tarikh Susut Nilai Aset, Pegawai Pengawal dan Kump. PTJ & PTJ Menyedia.

Laporan ini mengandungi maklumat-maklumat berikut-:

- i. Siri dan subsiri kelas aset serta perihalnya
- ii. Maklumat Aset:

No. Aset & Subnombor, Vot/ Dana, Program/ Aktiviti, Projek/ Setia/ Subsetia/ CP, Tarikh Dipermodalkan dan Perihal Aset

iii. Maklumat dokumen:

No. Dokumen, Indikator Pembatalan, No. Dokumen yang Dibatalkan, Tarikh Dokumen, No. Dokumen Kawalan, Tarikh Susut Nilai Aset, Tarikh Post, Pegawai Pengawal Menyedia, Kump. PTJ & PTJ Menyedia

- iv. Jenis Transaksi dan perihalnya
- v. Maklumat baris caj semasa 'posting':

Vot/ Dana, Program/ Aktiviti, Projek/ Setia/ Subsetia/ CP, Kod Akaun, Kod Subsidiari (No. Aset & Subnombor), Pegawai Pengawal Dipertanggung, Kump. PTJ & PTJ Dipertanggung, Pegawai Pengawal Membayar, Kump. PTJ & PTJ Membayar, Amaun Debit dan Kredit

#### b) Fungsi laporan

i. Memaparkan maklumat jumlah susut nilai aset serta maklumat di perkara 2.10(a) bagi setiap aset di PTJ bagi tujuan semakan dan pemantauan.

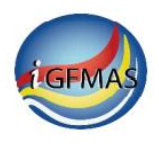

# c) Panduan penjanaan

- i. Laporan ini dijana mengikut tahun kewangan, bulan perakaunan dan tempoh (tarikh 'post' -sekiranya diisi) yang dipilih, berdasarkan data induk aset/ baris caj yang digunakan semasa 'posting' dibuat.
- ii. Laporan ini boleh dijana dengan pilihan berikut:
  - Ringkasan (PDF sahaja)

Laporan Ringkasan boleh memaparkan transaksi susut nilai aset secara manual dan pembatalannya serta susut nilai aset yang dilarikan secara berpusat (standard). Pengguna boleh memilih salah satu daripada pilihan butang radio seperti berikut:

| Jenis Susut Nilai: | Semua    |  |  |  |
|--------------------|----------|--|--|--|
|                    | Standard |  |  |  |
|                    | C Manual |  |  |  |

• Terperinci (PDF dan ALV)

Laporan Terperinci hanya memaparkan transaksi susut nilai aset secara manual dalam bentuk catatan beregu.

Laporan Terperinci ALV boleh dimuat turun ke dalam fail Ms Excel dengan menekan butang Export:

| ١ | /iew : [Standard View ]                         |
|---|-------------------------------------------------|
| Ð | Pilihan Entiti - Pegawai Pengawal Dipertanggung |
|   | B3                                              |
|   |                                                 |

Bagi Laporan format ALV, 'subheader' dipaparkan di 6 lajur terawal laporan.

iii. Laporan ini dijana berdasarkan salah satu daripada Pilihan Entiti berikut:

| PILIHAN ENTITI                   |            |      |
|----------------------------------|------------|------|
| Kumpulan PTJ & PTJ Membayar      | 🖸 Sehingga | □ \$ |
| Kumpulan PTJ & PTJ Dipertanggung | 🗖 Sehingga | 0    |

Maklumat yang dipaparkan di 'header' dan 'subheader' laporan adalah bergantung kepada PILIHAN ENTITI yang dipilih, seperti contoh berikut:

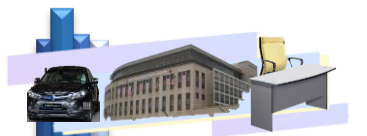

# BOOKLET LAPORAN ASET DI PORTAL IGFMAS

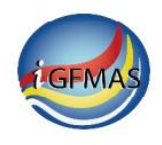

|                                                     | PILIHAN ENTITI                                                                                                    |             |  |  |  |  |  |
|-----------------------------------------------------|----------------------------------------------------------------------------------------------------|-------------|--|--|--|--|--|
|                                                     | Kumpulan PTJ & PTJ Membayar       Image: Sehingga       Image: Sehingga         Kumpulan PTJ & PTJ Dipertanggung       21060101       Image: Sehingga       Image: Sehingga |             |  |  |  |  |  |
| Laporan<br>Kod Transaksi<br>Pengguna                | ZWDAAR040     Header     JABATAN PERDANA MENTERI       ZWDAAR040     LAPORAN RINGKASAN SUSUT NILAI ASET TAHUN KEW.       SAPUSER     BAGI BULAN PERAKAUNAN 06               | /ANGAN 2019 |  |  |  |  |  |
| Pegawai Pengaw<br>Pejabat Perakau<br>Kumpulan PTJ 8 | I : B3 KETUA SETIAUSAHA NEGARA 2018<br>In : 1101 JABATAN PERDANA MENTERI<br>ITJ Dipertanggung : 21060101 Kumpulan PTJ PTJ SABAH_2017                                        |             |  |  |  |  |  |

Pengguna boleh merujuk kepada Petunjuk Jenis Transaksi bagi mendapatkan maklumat tambahan proses penilaian yang dipaparkan, seperti contoh berikut:

| Petunjuk Jenis Transaksi |                                                  |  |  |  |  |
|--------------------------|--------------------------------------------------|--|--|--|--|
| 501                      | Scheduled Depreciation                           |  |  |  |  |
| Z93                      | Penambahan S/Nilai Manual (Perolehan Thn Semasa) |  |  |  |  |

 iv. Panduan terperinci penjanaan laporan boleh didapati di dalam Manual Pengguna Modul Perakaunan Aset – Laporan Perakaunan Aset – muka surat 177.

# <u>Contoh Laporan Susut Nilai Aset – Lampiran 10</u>

- i. Laporan Ringkasan Susut Nilai Aset
- ii. Laporan Terperinci Susut Nilai Aset PDF
- iii. Laporan Terperinci Susut Nilai Aset ALV

#### d) Kekerapan Penjanaan

Penjanaan laporan adalah berdasarkan keperluan PTJ dan arahan yang berkuatkuasa.

#### e) Nota Penting

Laporan Ringkasan boleh memaparkan transaksi susut nilai aset secara manual dan pembatalannya serta susut nilai aset yang dilarikan secara berpusat *(standard)*. Manakala Laporan Terperinci hanya memaparkan transaksi susut nilai aset secara manual dalam bentuk catatan beregu.

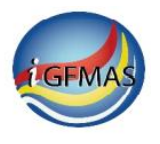

### 2.11 LAPORAN ARAHAN PENYELESAIAN ASET DALAM PEMBINAAN

## a) <u>Pengenalan Laporan Terperinci Arahan Penyelesaian Aset Dalam</u> <u>Pembinaan</u>

Laporan Terperinci Arahan Penyelesaian Aset Dalam Pembinaan memaparkan arahan penyelesaian bagi aset dalam pembinaan yang masih belum dibuat penyelesaian penuh pada tarikh laporan dijana. Laporan ini turut memaparkan aset dalam pembinaan yang mana arahan penyelesaiannya belum disediakan.

Laporan ini mengandungi maklumat-maklumat berikut-:

- i. Siri dan subsiri kelas aset serta perihalnya
- ii. Maklumat Aset:

No. Aset & Subnombor, Vot/ Dana, Program/ Aktiviti, Projek/ Setia/ Subsetia/ CP, Perihal Aset

iii. Maklumat dokumen perolehan aset dalam pembinaan yang telah/ belum mempunyai arahan penyelesaian:

No. Dokumen, Tarikh Dokumen, Kump. PTJ & PTJ Menyedia dan Amaun.

iv. Maklumat arahan penyelesaian (diselesaikan kepada).

#### b) Fungsi laporan

i. Memaparkan maklumat maklumat arahan penyelesaian serta maklumat di perkara 2.11(a) bagi setiap aset di PTJ bagi tujuan semakan dan pemantauan.

#### c) Panduan penjanaan

- i. Laporan ini dijana berdasarkan data induk aset terkini pada tarikh laporan ini dijana.
- ii. Laporan ini boleh dijana dengan pilihan berikut:
  - PDF
  - ALV

Laporan Terperinci ALV boleh dimuat turun ke dalam fail Ms Excel dengan menekan butang Export:

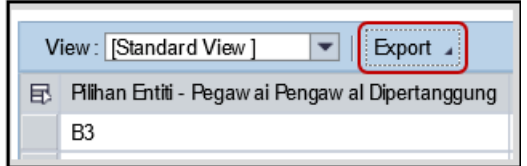

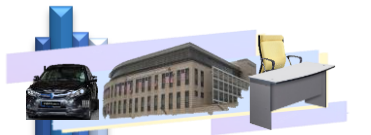

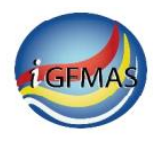

Bagi Laporan format ALV, 'subheader' dipaparkan di 6 lajur terawal laporan.

iii. Laporan ini dijana berdasarkan salah satu daripada Pilihan Entiti berikut:

| PILIHAN ENTITI                   |            |            |
|----------------------------------|------------|------------|
| Kumpulan PTJ & PTJ Membayar      | Sehingga   | <b>D +</b> |
| Kumpulan PTJ & PTJ Dipertanggung | 🗖 Sehingga | 0 🕈        |

Maklumat yang dipaparkan di 'header' dan 'subheader' laporan adalah bergantung kepada PILIHAN ENTITI yang dipilih, seperti contoh berikut:

|                                     | PILIHAN ENTITI                      |                                         |                        |                             |                                                            |                               |            |                              |
|-------------------------------------|-------------------------------------|-----------------------------------------|------------------------|-----------------------------|------------------------------------------------------------|-------------------------------|------------|------------------------------|
|                                     | Kumpula<br>Kumpula                  | ın PTJ & PTJ Memt<br>ın PTJ & PTJ Diper | bayar<br>tanggung      | 21060101                    | Sehingga                                                   |                               | 0 \$       |                              |
| Laporan<br>Kod Trans<br>Pengguna    | :<br>saksi :<br>i :                 | ZWDARR041<br>ZWDARR041<br>SAPUSER       |                        | Header                      | LAPORAN TE                                                 | JAE<br>ERPERINCI AR           | BATAN PERI | DANA MENTER<br>YELESAIAN ASE |
| Pegawai P<br>Pejabat Pe<br>Kumpulan | Pengawal<br>erakaunan<br>n PTJ & PT | J Dipertanggung                         | : B3<br>: 110<br>: 210 | KET<br>)1 JAB<br>)60101 Kum | UA SETIAUSAHA NE<br>ATAN PERDANA MEI<br>pulan PTJ PTJ SAB/ | GARA 2018<br>NTERI<br>AH_2017 | Subhe      | ader                         |

Sekiranya Pilihan Entiti adalah Kump. PTJ & PTJ Dipertanggung, maklumat Pegawai Pengawal Dipertanggung, Pejabat Perakaunan Dipertanggung dan Kump. PTJ & PTJ Dipertanggung akan dipaparkan sebagai 'subheader', manakala maklumat Pegawai Pengawal Membayar dan Kump. PTJ & PTJ Membayar akan dipaparkan di dalam 'report body' dan sebaliknya, seperti contoh di bawah:

| Pegawai Per  | igawal Subl                                                    | neader :         | B3                             | KETUA S       | ETIAUSAH  | A NEGARA       |  |
|--------------|----------------------------------------------------------------|------------------|--------------------------------|---------------|-----------|----------------|--|
| Pejabat Pera | kaunan                                                         | :                | 1101                           | JABATAN       | PERDAN/   | A MENTERI      |  |
| Kumpulan P   | TJ & PTJ Diperta                                               | anggung :        | 21060101                       | Kumpula       | n PTJ PTJ | SABAH_20       |  |
|              |                                                                |                  |                                |               |           |                |  |
| Kelas Aset   | Perihal Kelas Aset                                             |                  |                                |               |           |                |  |
|              | Vot/Dana Program/A                                             | _                |                                |               |           |                |  |
|              | No. Aset - Subnombor                                           | Pegawai Pengawal | Kumpulan PTJ                   | Perihal Aset  |           |                |  |
|              |                                                                | Membayar         | & PTJ Membayar                 | J             |           |                |  |
|              | No. Dokumen                                                    | Tarikh Dokumen   | Kumpulan PTJ<br>& PTJ Menyedia | Amaun<br>(RM) | Kod Akaun | Kod Subsidiari |  |
| A2032100     | BANGUNAN                                                       |                  |                                |               |           |                |  |
| A2032103     | BANGUNAN PERUSAHAAN (TERMASUK BANGUNAN KILANG, LOJ Report body |                  |                                |               |           |                |  |
|              | B06 070200                                                     |                  |                                |               |           |                |  |
|              | 10000097302-0                                                  | B3               | 21060101                       | Test_1002     |           |                |  |
|              | 24000194                                                       | 25.09.2019       | 21060101                       | 50,000.00     |           |                |  |

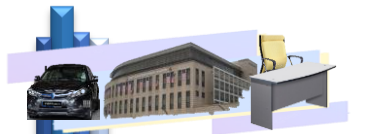

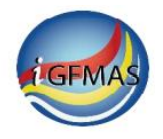

 iv. Panduan terperinci penjanaan laporan boleh didapati di dalam Manual Pengguna Modul Perakaunan Aset – Laporan Perakaunan Aset – muka surat 202.

#### Contoh Laporan Arahan Penyelesaian Aset Dalam Pembinaan – Lampiran 11

- i. Laporan Terperinci Penyelesaian Aset Dalam Pembinaan PDF
- ii. Laporan Terperinci Penyelesaian Aset Dalam Pembinaan ALV

### d) Kekerapan Penjanaan

Penjanaan laporan adalah berdasarkan keperluan PTJ dan arahan yang berkuatkuasa

### e) Nota Penting

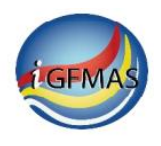

# 2.12 LAPORAN STATUS BAUCAR JURNAL ASET

## a) Pengenalan Laporan Status Baucar Jurnal Aset

Laporan Status Baucar Jurnal Aset memaparkan status semua dokumen (baucar jurnal) yang dibuat oleh pengguna di Modul Perakaunan Aset.

Laporan ini mengandungi maklumat-maklumat berikut-:

i. Maklumat dokumen:

Jenis Urusniaga, No. Dokumen, Tarikh Dokumen, No. Dokumen Aset (no. dokumen 'posting' di peringkat Sub Modul Aset bagi transaksi Penjejasan Nilai Aset, Penilaian Semula Aset dan Susut Nilai Manual serta pembatalannya termasuk transaksi yang disediakan secara pukal), No Dokumen Kawalan, Tarikh Transaksi Aset (mewakili Tarikh Perolehan, Penyelesaian, Pelupusan, Pindahan dan sebagainya), Tarikh Post, No. Aset & Subnombor, Kelas Aset, Proses dan Nama Fail Pukal.

ii. Maklumat status dokumen

# b) Fungsi laporan

i. Memaparkan maklumat Baucar Jurnal Aset serta maklumat di perkara 2.12(a) bagi setiap aset di PTJ bagi tujuan semakan dan pemantauan.

# c) <u>Panduan penjanaan</u>

- i. Laporan ini dijana mengikut tahun kewangan, bulan perakaunan, tarikh dokumen (sekiranya diisi) dan Kump. PTJ & PTJ yang menyediakan dokumen yang dipilih.
- ii. Laporan ini boleh dijana dengan pilihan format berikut:
  - PDF
  - ALV

Laporan dalam format ALV boleh dimuat turun ke dalam fail Ms Excel dengan menekan butang Export:

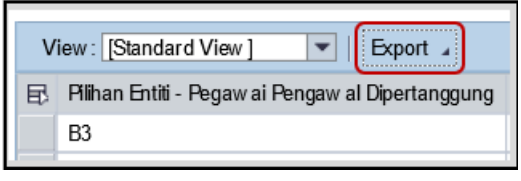

Bagi Laporan format ALV, 'subheader' dipaparkan di 6 lajur terawal laporan.

 iii. Panduan terperinci penjanaan laporan boleh didapati di dalam Manual Pengguna Modul Perakaunan Aset – Laporan Perakaunan Aset – muka surat 218.

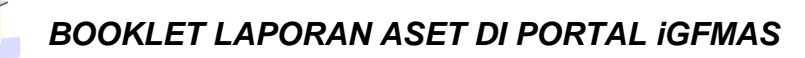

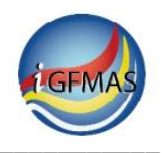

### Contoh Laporan Status Baucar Jurnal Aset – Lampiran 12

- i. Laporan Status Baucar Jurnal Aset PDF
- ii. Laporan Status Baucar Jurnal Aset ALV

# d) Kekerapan Penjanaan

Penjanaan laporan adalah berdasarkan keperluan PTJ dan arahan yang berkuatkuasa

# e) Nota Penting

Tiada

### 3.0 PENUTUP

Adalah diharapkan agar *booklet* ini dapat membantu Pejabat Perakaunan dan PTJ selanjutnya dalam mendalami dan memahami laporan aset di Portal iGFMAS untuk kegunaan tugas-tugas perakaunan aset di PTJ.